### iSupplier Portal

## **Supplier Performance**

#### Overview

Ameren's Supplier Performance Website within the iSupplier Portal is a tool Ameren uses to measure, analyze and manage supplier performance. The ultimate intent is to identify potential issues and their root causes so that they can be resolved to everyone's benefit as early as possible. In this Guide, you will learn how to access problems, incidents, circumstances or inquiries that require action on your part. It is recommended that you frequently review your scorecards to identify areas of weakness and prepare/submit appropriate action plans within 7 days to address any areas of underperformance.

Please direct all inquiries to Judy Goestenkors, Supervisor Supply Chain, at 314-554-4403.

| When an incident is logged, an email notification (Ex: See screenshot on right) will be sent to Supplier's designated QMS contact person. (Note: Supplier Contact must have Ameren ISupplier Portal user access). Please follow steps below to accordingly.       Image: Contact person accordingly.         1. Go to https://business.ameren.com and room is and respond accordingly.       Image: Contact person accordingly.         2. Click AMPOS ISupplier Portal Full Access responsibility.       Image: Contact Ameren's person accordingly.         3. Click Home Page link       Image: Contact Ameren's person accordingly.         4. In the blue section on the right side of the Supplier Portal and a contact Ameren's person access to the Supplier Portal and a contact Ameren's person access to the Supplier Portal and a contact Ameren's person access to the Supplier Portal and a contact Ameren's person access to the Supplier Portal and a contact Ameren's person access to the Supplier Portal and a contact Ameren's person access to the Supplier Portal and a contact Ameren's person access to the Supplier Portal and a contact Ameren's person access to the Supplier Portal and a contact Ameren's person access to the Supplier Portal and a contact Ameren's person access to the Supplier Portal and access to the Supplier Portal and access to the Supplier Portanance Brow person access to the Supplier Port                                                                                                    |                                                                                                    |                                                                                                    |          |  |  |  |  |
|----------------------------------------------------------------------------------------------------|----------------------------------------------------------------------------------------------------|----------------------------------------------------------------------------------------------------|----------|--|--|--|--|
| A. In the blue section on the right side<br>of the screen click the Supplier Portal<br>son:       Image: Supplier Portal<br>son:       Image: Supplier Portal                                                                                                    | When an incident is logged, an email                                                                                                    | From: Sent: Thu 07/16/2015 8                                                                                                    | :56 AM   |  |  |  |  |
| right) will be sent to Supplier's<br>designated QMS contact<br>person. (Note: Supplier Contact<br>must have Ameren Supplier Portal<br>user access). Please follow steps<br>below to access your reports and<br>respond accordingly.                                                                                                    | notification (Ex: See screenshot on                                                                                                    | CC<br>Subject - American Invident 10001 204 Created Corrective Action Remained                                                                                                    |          |  |  |  |  |
| designated QMS contact<br>person. (Note: Supplier Contact<br>must have Ameren iSupplier Portal<br>user access). Please follow steps<br>below to access your reports and<br>respond accordingly.       Image: The Supplier Portal<br>sourcess your reports and<br>respond accordingly.         1. Go to<br>https://dusiness.ameren.com and<br>bigs/in.       Image: The Supplier Portal<br>sourcess your reports and<br>respond accordingly.         2. Click AMPOS iSupplier Portal<br>Full Access responsibility.       Image: The Supplier Portal<br>Full Access responsibility.         3. Click AMPOS iSupplier Portal<br>Full Access performance Group via<br>process & Performance Group via<br>process & Performance Group via<br>process & Performance Group via<br>process & Performance Group via<br>process performance group Bameren.<br>com.       Image: Supplier Portal<br>Full Access performance Group via<br>process & Performance Group via<br>process & Performance Group via<br>process performance group Bameren.<br>com.         4. In the blue section on the right side<br>of the screen click the Supplier<br>Performance lick the Supplier<br>Performance lick the Supplier Performance section.       Image: Supplier Performance Supplier<br>Performance lick the Supplier<br>Performance lick the Supplier<br>Perform                                         | right) will be sent to Supplier's                                                                                                    |                                                                                                    | -        |  |  |  |  |
| <ul> <li>during indeed constant of the Supplier Contact must have Ameren iSupplier Contact must have Ameren iSupplier Contact must have Ameren iSupplier Portal user access). Please follow steps below to access your reports and respond accordingly.</li> <li>C Go to <u>https://ebusiness.ameren.com</u> and <u>login.</u></li> <li>C Click AMPOS iSupplier Portal of the Supplier Portal at more access to the iSupplier Portal of the screen click the Supplier Portal of the screen click the Supplier Performance section.</li> <li>A. In the blue section on the right side of the screen click the Supplier Portal of the screen click the Supplier Performance section.</li> <li>A. In the blue section on the right side of the screen click the Supplier Performance section.</li> <li>A. In the blue section on the right side of the screen click the Supplier Performance section.</li> <li>A. In the blue section on the right side of the screen click the Supplier Performance section.</li> <li>A. In the blue section on the right side of the screen click the Supplier Performance section.</li> <li>A. In the blue section on the right side of the screen click the Supplier Performance section.</li> <li>A. In the blue section on the right side of the screen click the Supplier Performance is a screen click the Supplier Performance is a screen click the Supplier Performance is a screen click the Supplier Performance is a screen click the Supplier Performance is a screen click the screen click the screen cli</li></ul> | designated OMS contact                                                                                                    | *                                                                                                    |          |  |  |  |  |
| person. (Note: Supplier Contact<br>must have Ameren iSupplier Portal<br>user access). Please follow steps<br>below to access your reports and<br>respond accordingly.       Image: Supplier Portal<br>user access your reports and<br>respond accordingly.         1. Go to<br>https://dbusiness.ameren.com<br>and<br>login.       Click AMPOS iSupplier Portal<br>pull Access responsibility.       Image: Supplier Portal<br>pull Access responsibility.         3. Click AMPOS iSupplier Portal<br>pull Access responsibility.       Image: Supplier Portal<br>pull Access responsibility.       Image: Supplier Portal<br>pull Access responsibility.         3. Click Ampos isupplier Portal<br>pull Access responsibility.       Image: Supplier Portal<br>pull Access responsibility.       Image: Supplier Portal<br>pull Access responsibility.         4. In the blue section on the right side<br>of the screene link under the<br>Supplier Performance group @ameren.<br>con.       Image: Supplier Portal<br>process, performances; Conput is<br>supplier Portal contact Amerens Supplier<br>Performance link under the<br>Supplier Performance section.       Image: Supplier Portal<br>process Responsibility.         4. In the blue section on the right side       Image: Supplier Portal<br>process Responsibility.       Image: Supplier Portal<br>process Responsibility.         5. In the blue section on the right side       Image: Supplier Portal<br>process Responsibility.       Image: Supplier Portal<br>process Responsibility.         6. In the blue section on the right side       Image: Supplier Portal<br>process Responsibility.       Image: Supplier Portal<br>process Responsibility.         6. In the blue section on the right side       Image: Supplier Portal<br>process Resp                                                                                                    | recused enterty for life.                                                                                                    |                                                                                                    |          |  |  |  |  |
| must have Ameren iSupplier Portal<br>user access). Please follow steps<br>below to access your reports and<br>respond accordingly.       Image: Control Supplier Portal<br>User access to public to the supplier Portal<br>User access responsibility.         1. Go to<br>https://business.ameren.com and<br>login.       Image: Control Supplier Portal<br>User access responsibility.         3. Click Home Page link<br>Note: If you do not have access to the<br>supplier Portal contract Ameren's<br>Process & Performance group @ameren.<br>com.       Image: Control Supplier Portal<br>User access the formance group @ameren.<br>com.         4. In the blue section on the right side<br>of the screen click the Supplier<br>Performance link under the<br>Supplier Performance section.       Image: Control Supplier Portal<br>User access to the screen click the Supplier<br>Performance group @ameren.<br>com.                                                                                                    | person. (Note: Supplier Contact<br>Your feedback is requested on the following incident. Logon to Ameren I-Supplier Website to provide Corrective Action. |                                                                                                    |          |  |  |  |  |
| user access). Please follow steps<br>below to access your reports and<br>respond accordingly.       PO supplie for access your reports and<br>respond accordingly.       Image: Create Stepsen State Creates Stepsen Stepsen<br>Stepsen Stepsen                                                           | must have Ameren iSupplier Portal                                                                                                    | ΡΟ                                                                                                    | -        |  |  |  |  |
| below to access your reports and respond accordingly.       in introstile interaction interaction                                                             | user access). Please follow steps                                                                                                    | PO Supplier Incident Date<br># Created Storeroom Rel Noun Item Incident Category Incident Evaluation and Incident Comments                                                                                                    |          |  |  |  |  |
| Lesson daccordingly.         1. Go to<br><u>https://ebusiness.ameren.com</u> and<br>login.         2. Click AMPOS iSupplier Portal<br>Full Access responsibility.         3. Click Home Page link<br>Note: If you do not have access to the<br>ISupplier Portal, contact Ameren.<br>com.         Note: If you do not have access to the<br>ISupplier Portal, contact Ameren.<br>com.         In the blue section on the right side<br>of the screen click the Supplier<br>Performance link under the<br>Supplier Performance section.                                                                                                    | below to access your reports and                                                                                                    | Ln La La La La La La La La La La La La La                                                                                                    | -        |  |  |  |  |
| <ul> <li>respond accordingly.</li> <li>Go to<br/><u>https://ebusiness.ameren.com</u> and<br/>login.</li> <li>Click AMPOS iSupplier Portal<br/>Full Access responsibility.</li> <li>Click Home Page link<br/>Note: If you do not have access to the<br/>iSupplier Portal, contact Ameren's<br/>process_ Performance Group via<br/>email at<br/>process_ performancegroup @ameren.<br/>com.</li> <li>In the blue section on the right side<br/>of the screen click the Supplier<br/>Performance link under the<br/>Supplier Performance section.</li> </ul>                                                                                                    | below to access your reports and                                                                                                    | IEST SUPPLIER IROUZU4 2015 ISLAND DISCREPANCY DELIVERY                                                                                                    |          |  |  |  |  |
| <ul> <li>1. Go to <u>https://ebusiness.ameren.com</u> and togin.</li> <li>2. Cick AMPOS isupplier Portating.</li> <li>3. Click Home Page link.</li> <li>Note: If you do not have access to the supplier Portation contact Ameren's Process &amp; Performance Group via email at process_performancegroup @ameren. com.</li> <li>4. In the blue section on the right side of the screen click the Supplier Performance ink under the supplier Performance section.</li> </ul>                                                                                                    | respond accordingly.                                                                                                    |                                                                                                    |          |  |  |  |  |
| <ul> <li>Go to <u>https://ebusiness.ameren.com</u> and login.</li> <li>Click AMPOS iSupplier Portal Full Access responsibility.</li> <li>Click Home Page link Note: If you do not have access to the isupplier Portal, contact Ameren's process &amp; Performance Group via email at process performancegroup @ameren. com.</li> <li>In the blue section on the right side of the screen click the Supplier Performance link under the Supplier Performance section.</li> </ul>                                                                                                    |                                                                                                    | .0.                                                                                                    |          |  |  |  |  |
| <ul> <li>4. In the blue section on the right side of the screen lick the Supplier Performance section.</li> <li>4. In the blue section on the right side of the screen lick the Supplier Performance section.</li> </ul>                                                                                                    |                                                                                                    | Ameren E-Business Suite                                                                                                    | -        |  |  |  |  |
| <ul> <li>In the blue section on the right side of the Supplier Performance link under the Supplier Performance section.</li> <li>In the blue section on the right side of the Supplier Performance section.</li> </ul>                                                                                                    | I. GO IO                                                                                                    | 😫 Favorites 🕶 Logout Preferences Halp                                                                                                    |          |  |  |  |  |
| <ul> <li>Indight, indight, ind</li></ul>          | <u>mups.//ebusiness.ameren.com</u> and                                                                                                    | Enterprise Search All 🔍 Go Search Results Display Preference Standard V                                                                                                    |          |  |  |  |  |
| <ul> <li>Click AMPOS iSupplier Portal Full Access responsibility.</li> <li>Click Home Page link Note: If you do not have access to the iSupplier Portal, contact Ameren's Process &amp; Performance Group via email at process_performancegroup@ameren. com.</li> <li>In the blue section on the right side of the screen click the Supplier Performance section.</li> </ul>                                                                                                    |                                                                                                    | Oracle Applications Home Page                                                                                                    | KENLCOM  |  |  |  |  |
| Full Access responsibility.         3. Click Home Page link         Note: If you do not have access to the isophile Portal contract American isophile Portal and the contract American isophile Portal and the contract American isophile Portan and the contract American isophile Portan                                                                                                    | 2. Click AMPOS iSupplier Portal                                                                                                    | Main Menu WorkEr+                                                                                                    | _        |  |  |  |  |
| <ul> <li>S. Click Home Page link</li> <li>Note: If you do not have accesss to the issupplier Portal, contact Ameren's Process &amp; Performance Group via email at processs_performancegroup@ameren. com.</li> <li>A. In the blue section on the right side of the screen click the Supplier Performance Inik under the supplier Performance section.</li> <li>With the screen click the Supplier Performance section.</li> </ul>                                                                                                    | Full Access responsibility.                                                                                                    | Personalize                                                                                                    | (42)     |  |  |  |  |
| <ul> <li>Note: If you do not have access to the iSupplier Portal, contact Ameren's Process &amp; Performance Group via email at process_performancegroup @ameren. com.</li> <li>In the blue section on the right side of the screen click the Supplier Performance Ink under the Supplier Performance section.</li> <li>In the blue section on the right side of the screen click the Supplier Performance section.</li> </ul>                                                                                                    | 3. Click Home Page link                                                                                                    | B AMCCTM Suppler Rate Card User O Previous 1-25 V Next.                                                                                                    | 25 📀     |  |  |  |  |
| Supplier Portal, contact Ameren's Process & Performance Group via email at process_performancegroup @ameren. com. 4. In the blue section on the right side of the Supplier Performance link under the Supplier Performance section. 5. Supplier Performance section.                                                                                                    | Note: If you do not have access to the                                                                                                    | AMCCTM Suppler Reports Users     From     Type     Subject     Sent      AmCCTM Suppler Time Card Super User     Wingbermuehle(TPerMgtEng     AMCCTM Time Card     Time Card for the weekend period 08/30/2015 has been approved by     09/30/201                                                                                                    | Due<br>5 |  |  |  |  |
| Process & Performance Group via email at process_performancegroup @ameren. com. 4. In the blue section on the right side of the screen click the Supplier Performance link under the Supplier Performance section. <i>Process &amp; Deformance Click the Supplier Performance Section.</i>                                                                                                    | iSupplier Portal, contact Ameren's                                                                                                    | 450, David Notfication Wingbermuehle(TPerMgtErg 450), David Lee<br>AMCCTM Suppler Time Card User<br>AMEREN OF UNIT - Standard Purchase Order 707804.1 requires your<br>04/28/201                                                                                                    | 5        |  |  |  |  |
| 4. In the blue section on the right side of the screen click the Supplier Performance link under the Supplier Performance link under the Supplier Performance section.                                                                                                    | Process & Performance Group via                                                                                                    | Approval Acceptory Sourcha Suppler (Imany acceptory acceptory | 5        |  |  |  |  |
| 4. In the blue section on the right side of the screen click the Supplier Performance link under the supplier Performance section.          Image: Contract Contract Contrac                                                 | process performancegroup@ameren.                                                                                                    | Exception of the second of the second o | 5        |  |  |  |  |
| 4. In the blue section on the right side of the screen click the Supplier Performance link under the Supplier Performance link under the Supplier Performance section.                                                                                                    | com.                                                                                                    | H Retarace Release 2 & 3 allme(SCProcPerf 1105), PO Approval ALEREN O VINT - Standard Purchase Order 576359.1 requires your 01/26/2011                                                                                                    | 5        |  |  |  |  |
| 4. In the blue section on the right side of the screen click the Supplier Performance link under the Supplier Performance link under the Supplier Performance section.          Image: Supplier Performance section.       Image: Supplier Supplier                                                           |                                                                                                    |                                                                                                    |          |  |  |  |  |
| 4. In the blue section on the right side of the screen click the Supplier Performance link under the Supplier Performance section.          Performance link under the Supplier Performance section.       Image: State and State and State an                                                          |                                                                                                    |                                                                                                    |          |  |  |  |  |
| 4. In the blue section on the right side of the screen click the Supplier Portion of the screen click the Supplier Performance link under the supplier Performance section.       Immodel frames intelligence intelligence intel                                                             |                                                                                                    | 10                                                                                                    |          |  |  |  |  |
| 4. In the blue section on the right side of the screen click the Supplier Performance link under the supplier Performance section.             • Material Control Control                                                         |                                                                                                    | Ameren iSupplier Portal                                                                                                    | -        |  |  |  |  |
| 4. In the blue section on the right side of the screen click the Supplier Performance link under the supplier Performance section.          Image: Order 2015/04/26 has been approved by Determeter[Transmiss 650, Boger: V]       Date       - Argeneter 00         Outcome       Subject       Date       - Argeneter 00         Material OP Uttl:       Standard Purchase Order 713/19.1 requires your acceptance       112/15/2015 06:42:20         Material OP Uttl:       Standard Purchase Order 713/20.0 requires your acceptance       112/15/2015 06:42:20         Material OP Uttl:       Standard Purchase Order 713/20.0 requires your acceptance       112/15/2015 06:42:20         Material OP Uttl:       Standard Purchase Order 713/20.0 requires your acceptance       112/15/2015 06:42:20         Material OP Uttl:       Standard Purchase Order 712/02.0 requires your acceptance       112/15/2015 06:42:20         Material OP Uttl:       Standard Purchase Order 712/02.0 requires your acceptance       112/15/2015 06:42:20         Material OP Uttl:       Standard Purchase Order 712/02.0 requires your acceptance       112/15/2015 06:42:20         Material OP Uttl:       Standard Purchase Order 712/02.0 requires your acceptance       112/15/2015 06:42:20         Material OP Uttl:       Standard Purchase Order 712/02.0 requires your acceptance       112/15/2015 06:42:20         Order Data       Order Data       Order Data       0         Standard Purchase Order 710/02.0                                                                                                    |                                                                                                    | n Navigator 💌 🗟 Favorites 👻 Home Logout. Preferences Hel                                                                                                    | P        |  |  |  |  |
| 4. In the blue section on the right side of the screen click the Supplier Performance link under the supplier Performance section.          Image: Contract Contract Contra                                                  |                                                                                                    | Nome vriters supments manate intergence Assessments Search PO Number V 60                                                                                                    |          |  |  |  |  |
| 4. In the blue section on the right side of the screen click the Supplier Performance link under the Supplier Performance section.          Find the blue section on the right side of the screen click the Supplier Performance link under the Supplier Performance section.       Find the screen click the Supplier The Contract Supplier Supplier Performance section.       Find the screen click the Supplier Supplier Performance section.       Find the screen click the Supplier Performance section.       Find the screen click the Supplier Performance section.       Find the screen click the Supplier Performance section.       Find the screen click the Supplier Performance section.       Find the screen click the Supplier Performance section.       Find the screen click the Supplier Performance section.       Find the screen click the Supplier Performance section.       Find the screen click the Supplier Performance section.       Find the screen click the Supplier Performance section.       Find the screen click the Supplier Performance section.       Find the screen click the Supplier Performance section.       Find the screen click the screen click                                                                                                    |                                                                                                    | Intifications                                                                                                    |          |  |  |  |  |
| of the screen click the Supplier<br>Performance link under the<br>Supplier Performance section.                                                                                                    | 4. In the blue section on the right side                                                                                                    | Full List Orders                                                                                                    |          |  |  |  |  |
| Performance link under the<br>Supplier Performance section.                                                                                                    | of the screen click the Supplier                                                                                                    | Time Card for the weekend period 2015/04/26 has been approved by Dettenmeier(Transmissn 658), Roger W 112/28/2015 13:03:30 Purchase Orders<br>AMERI OP UNIT - Standard Purchase Order 731419.1 requires your acceptance 12/15/2015 06:42:20 Purchase History                                                                                                    |          |  |  |  |  |
| Supplier Performance section.          AMERGEN OP UNIT - Standard Purchase Order 230782.0 requires your acceptance       11/25/2015 08:47:52       • Overdue Receipta         Image: Contrast A Glance       Image: Contrast A Glance       • Security Signard       • Security Signard         Image: Contrast A Glance       • Overdue Receipta       • Security Signard       • Security Signard         Image: Contrast A Glance       • Security Signard       • Security Signard       • Security Signard         Image: Contrast A Glance       • Security Signard       • Security Signard       • Security Signard         Image: Contrast Test Rol Matter Description       Order Date       • Security Signard       • Security Signard         Image: Contrast Test Rol For Multiple Contract Templates       12/14/2015 07:01:36       • Security Signard       • Security Signard         Image: Contract Templates       12/14/2015 07:01:36       12/02/2015 13:54:59       • Security Signard       • Security Signard                                                                                                    | Performance link under the                                                                                                    | AMEREN OP UNIT - Standard Purchase Order 731781,1 requires your acceptance 12/15/2015 06:42:07 AMEREN OP UNIT - Standard Purchase Order 730286,0 requires your acceptance 11/25/2015 08:55:04 Delivery Schedules                                                                                                    |          |  |  |  |  |
| Orders At A Glance       Full List       Encention         PO Humber       Description       Order Date       0n-Time Performance         568385       TEST BLANKET       12/15/2015 13:58:33       0n-Time Performance         73419       test PO for Multiple Contract Templates       12/15/2015 06:41:45       4       Invoices         728490       Test PO for Multiple Contract Templates       12/14/2015 07:01:36       4       Expression         7231402       12/04/2015 07:01:36       12/04/2015 07:01:36       5       Expression                                                                                                    | Supplier Performance section.                                                                                                    | AMEREN OP UNT - Standard Purchase Order 730782.0 requires your acceptance 11/25/2015 08:47:52 Overdue Receipts Receipts                                                                                                    |          |  |  |  |  |
| Foll Last     full List     on: The Reformance       266385     TEST BLAKET     12/15/2015 13:56:33     - Morices       266385     TEST BLAKET     12/15/2015 13:56:33     - Morices       7,3149     test 2-wey turning to 3-wey when adding a second line item     12/15/2015 13:56:33     - Morices       7,31283     Test P0 for Multiple Contract Templates     12/15/2015 06:41:44     - Morices       7,31293     Test P0 for Multiple Contract Templates     12/14/2015 07:01:36     - Brances       7,31402     12/02/2015 13:54:59     - Supplier Performance     - Supplier Performance                                                                                                    |                                                                                                    | Orders At A Glance     eccepts     eccepts     eccepts     eccepts                                                                                                    |          |  |  |  |  |
| 566385     TEST BLANKET     12/15/2015 13:58:33     • Involces       731419     test 2-way turning to 3-way when adding a second line item     12/15/2015 16:42:16     • Involces       731419     Test PO for Multiple Contract Templates     12/15/2015 16:42:16     • Involces       728660     12/14/2015 07:01:36     • Involces       731402     12/02/2015 13:54:59     • Supplier Performance                                                                                                    |                                                                                                    | Full List     • On-Time Performance       PO Number     Description       Order Date     Invoices                                                                                                    |          |  |  |  |  |
| 731281         Test PO for Multiple Contract Templates         12/15/2015 06:41:44         • Exymedits           720850         12/14/2015 07:01:36         12/14/2015 07:01:36         Supplier Performance           731402         12/02/2015 13:54:59         • Supplier Performance                                                                                                    |                                                                                                    | 568385         TEST BLANKET         12/15/2015 13:58:33         • Involces           731419         test 2-way turning to 3-way when adding a second line item         12/15/2015 06:42:05         4         ayments                                                                                                    |          |  |  |  |  |
| V31402 12134139 Suppler Performance                                                                                                    |                                                                                                    | /31/81         Test PD for Multiple Contract Templates         12/15/2015 06:41:44         Payments           726660         12/14/2015 06:41:44         • Payments           726600         12/14/2015 06:41:44         • Synoller Performance                                                                                                    |          |  |  |  |  |
|                                                                                                    |                                                                                                    | 12/1702 12/1702 13:37:39                                                                                                    |          |  |  |  |  |

## iSupplier Portal

## **Supplier Performance**

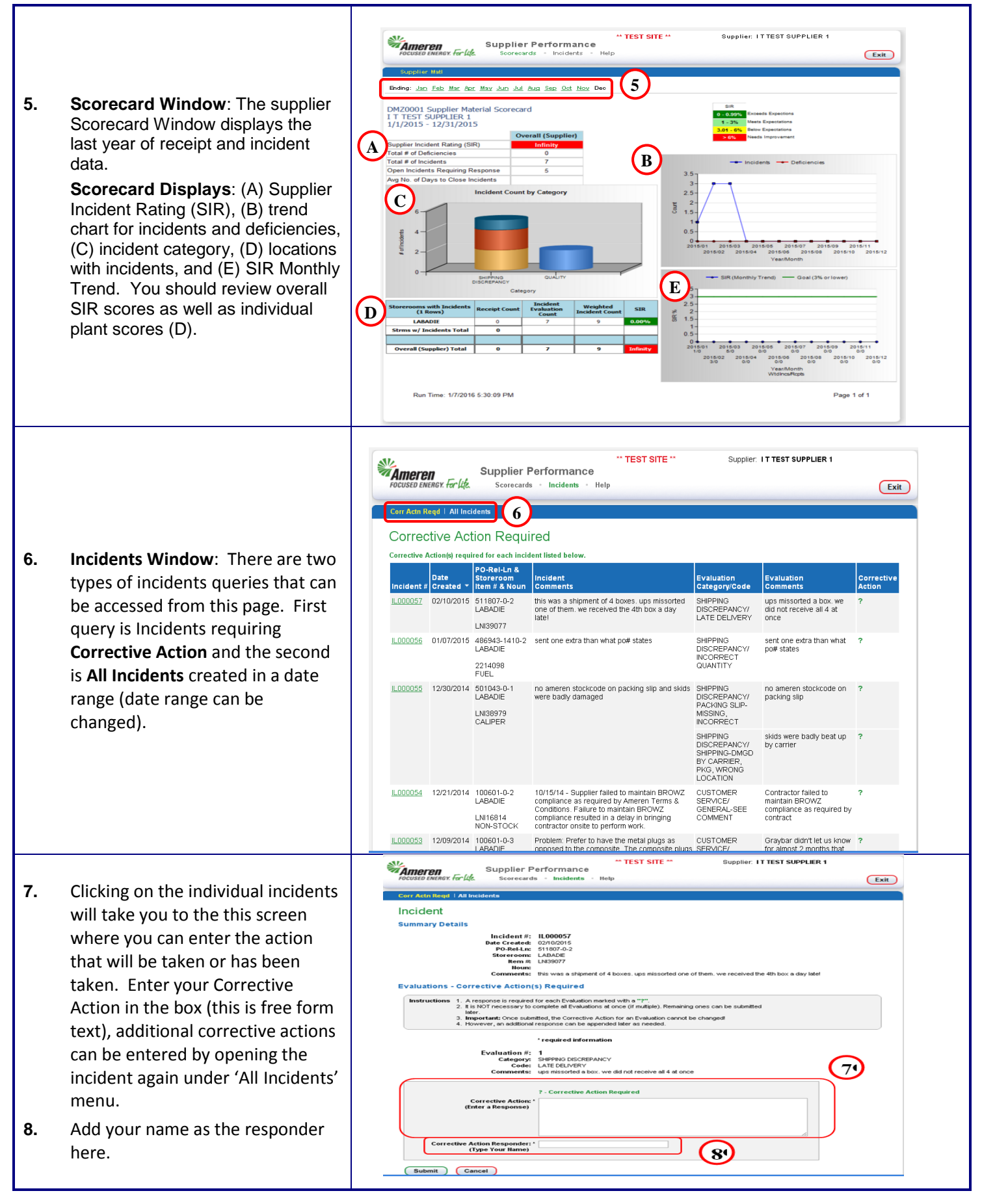

# **iSupplier** Portal

# **Supplier Performance**

| 9.  | Once you have submitted your<br>Corrective Action Response you will<br>get a <b>Success Confirmation</b> . Click<br>the <b>Continue</b> button to return to the<br>incidents list page to respond another<br>incident.            | Supplier Performance<br>Scorecards • Incidents • Help  Success Updates Were Posted Return to the Incidents list page: Continue                                                                                                    | Exit         |
|-----|----------------------------------------------------------------------------------------------------|----------------------------------------------------------------------------------------------------|--------------|
| 10. | The incident has been removed<br>from the corrective action<br>Required area and movedto the                                                                                                    | Supplier Performance<br>Scorecards Incidents Help Corr Actn Regd I All Incidents All Incidents Date Created From 11/01/2014 To 04/01/2015 To Search Reset Date Do Rest I torm # 8 Incident Date Created From 11/01/2014 To 04/01/2015 To Search Reset                                                                                                    |              |
|     | All Incidents area where your<br>resonse can be seen in the<br>'Corrective Action' column. You<br>will see the time and date stamp<br>when the corrective action was<br>entered along with the person<br>who entered the comment. | Date<br>Incident V<br>(Created V<br>(Created V<br>(Crea | )<br>S<br>Ie |
|     |                                                                                                    | IR000020 01/27/2015 284434-0-1<br>RUSH ISLAND VALVE supposed to be ball<br>valve, received knife<br>gate. QUALITY INCORRECT MATERIAL We will inspect each<br>MATERIAL (03/31/2015 15:00:26, test user)                                                                                                    |              |
| 11. | To Enter another comment click<br>on the Incident # and repeat steps<br>7 – 9.                                                                                                    | Dete Created:       01/28/2016         PO-Rel.L::       458551-0-1         Storercom:       RUSH ISLAND         Item #:       220277         Noum:       ELECTRODE         Comments:       Could not find MTR documentation.         Evaluations - All       Instructions 1. A response is required for each Evaluation marked with a "?".         1       118 NOT necessary to complete all Evaluation marked with a "?".         2       118 NOT necessary to complete all Evaluations at once (if multiple). Remaining ones can be submitted later.         3       important: One submitted, the Corrective Action on an Evaluation cannot be changed!         4       thorevery, an additional reporter can be expended later as needed.         * required information       Evaluation #: 1         Category:       OULAUTY         Code:       DOCUMENTATION (QUALITY)         Corrective Action::       WE will submit oppervent from now on.         (01/28/2016 12:00:06, Andy Hueter)       Append to Corrective Action::         (01/28/2016 12:00:06, Andy Hueter)       Contexted supplier.         Corrective Action Responder: *       Supplier: 001         X       Submit       Cancet                                                                                                    |              |